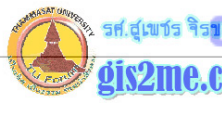

#### ปรับแต่ง ArcView GUI

• การปรับแต่ง Graphic User Interface ใน ArcView

ดัดแปลงและเรียบเรียงจาก หนังสือ Introduction to AVENUE โดย ESRI

### ใดย... อาจารย์สุเพชร จิรขจรกุล

ในบทความชุดนี้เราจะลองเรียนรู้เกี่ยวกับหน้าต่าง (Interface) ที่เราต้องใช้งานซึ่งจะกล่าวถึงการ ทำงานเฉพาะผู้ใช้งานบน Operating System ชนิด Window เท่านั้น จะทดลองทำตามดูว่าเรา จะเข้าใจและสามารถสร้างเครื่องมือเฉพาะการทำงานของหน่วยงานเราได้หรือไม่

ส่วนพื้นฐานของ Life Cycle of Programming นั้นผมจะไม่กล่าวถึงในที่นี้ หากท่าน สนใจกรุณาหาพื้นฐานของการเขียนโปรแกรมอ่านจากตำรา มีวางขายตามท้องตลาดหรือมี ให้ยืมตามห้องสมุดทั่วไป

พื้นฐานในการสร้าง Graphic User Interface ให้เหมาะกับงานของเรานั้นมีขั้นตอนโดยสังเขป 4 ขั้นตอนดังนี้

 การสร้างชุดควบคุมบนหน้าต่าง (Create a new control on the GUI) - เป็นการ สร้างและดัดแปลงชุดควบคุมคำสั่งที่มีอยู่ หรืออาจจะลบแล้วสร้างเองใหม่ก็ได้

ชุดควบคุมที่สามารถรับชุดคำสั่งได้นั้นอาจจะประกอบด้วย

- Menu รายการชุดคำสั่งที่ใช้ในการประมวลผลบนหน้าต่างโปรแกรม
- Button ปุ่มซึ่งบรรจุชุดคำสั่งไว้เมื่อกดปุ่มสามารถเรียกชุดคำสั่งมาประมวลผลการ ทำงานได้โดยไม่ต้องเลือกจากรายการให้หลายขั้นตอน
- Tool ปุ่มเครื่องมือซึ่งอาจจะมีเครื่องมือหลายๆ ตัวรวมเข้าเป็นชุดเดียวกันได้ในปุ่ม นี้ เช่น เครื่องมือสำหรับวาด ก็มีจุด เส้น และโพลีกอนเป็นตัน รวมอยู่ภายใต้ปุ่ม Tool เดียวกัน
- Popup เมนูลัดในการเรียกใช้คำสั่ง เมื่อกดเมาส์ด้านขวาของเมาส์จะเป็นการเรียก คำสั่งใช้งานได้อย่างรวดเร็ว เช่นกัน
- การเขียนสคริปท์สำหรับสั่งงาน (Write a script) เป็นการเขียนชุดคำสั่ง หรือแก้ไขที่ เรามีอยู่แล้วให้เหมาะสมกับการทำงานของเรา และทำการแก้ไขให้สามารถประมวลผลได้ เรียบร้อยแล้ว

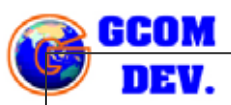

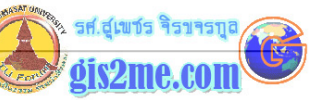

- 2. การกำหนดคำสั่งสคริปให้กับชุดควบคุม (Assign the script to the control) กำหนดชุดคำสั่งที่เราเขียนเสร็จและประมวลผลได้แล้วนั้นให้เข้ากับชุดควบคุม
- กดสอบการใช้งาน (Test the new GUI) กดสอบการใช้งานว่าสามารถประมวลผลได้ ตามปกติ ไม่ผิดพลาด แล้วสามารถนำไปใช้งานได้ต่อไป

### ขั้นตอนดำเนินการ

## **ขั้นที่ 1** จัดเตรียม Directory สำหรับเก็บงาน

ให้ท่านสร้าง Directory ขึ้นมาเพื่อเก็บแฟ้มข้อมูลที่เราจะได้สร้างขึ้นมา และท่านจะต้อง จดจำไว้เสมอว่าเราจะบันทึกแฟ้มข้อมูลต่างๆ ลงใน Directory นี้ เพื่อไม่ให้สับสนเวลา ค้นหาแฟ้มข้อมูลเก่าๆ ในระหว่างการทำงาน

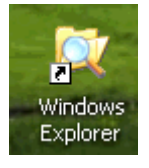

ให้ double click ที่โปรแกรม Windows Explorer ขึ้นมา เพื่อเรียกโปรแกรมขึ้นมา

ให้เลือกไปที่ Drive C: แล้วสร้าง Folder ใหม่ขึ้นมา ชื่อ AVETEMP

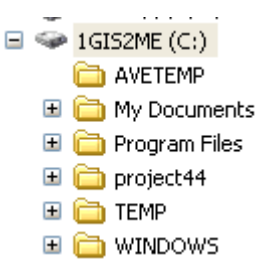

เมื่อสร้าง Folder ที่ชื่อ AVETEMP เสร็จแล้วจากนั้นให้ทำการปิดโปรแกรม Windows Explorer ไป

### **ขั้นที่ 2** เริ่มใช้งาน ArcView แล้วเปิด Project

เปิดโปรแกรม ArcView ขึ้นมาจากเมนูโปรแกรม ArcView GIS 3.2

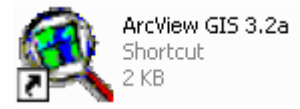

ให้เปิดโปรเจคไฟล์ จาก Folder ที่ชื่อc:\esri\av\_gis30\avtutor\arcview

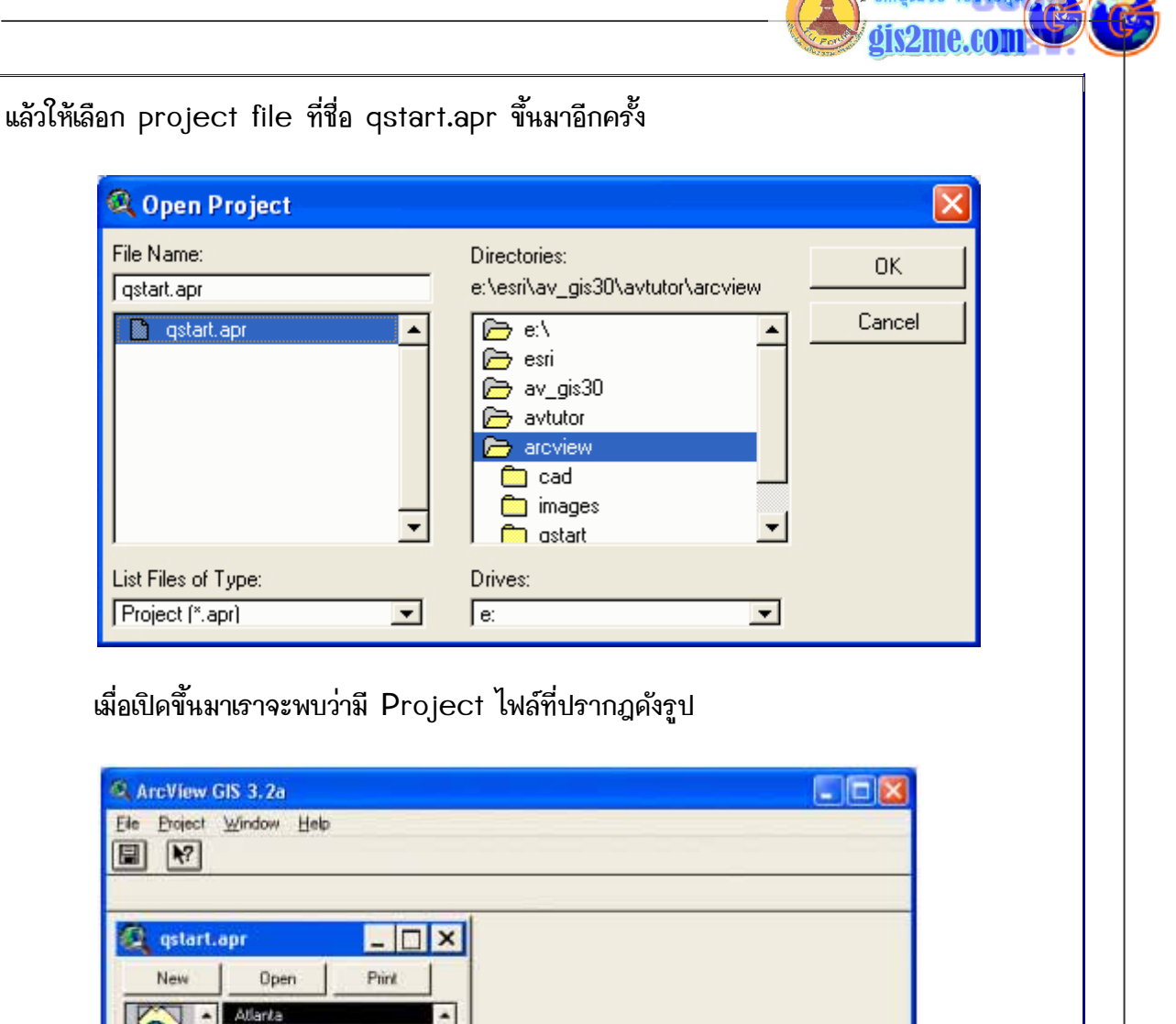

เราจะสร้างปุ่มคำสั่ง Button เพื่อใช้สำหรับเรียก View Window ทั้ง 3 Views ที่

ปรากฎอยู่บน Project Window ที่ท่านเห็นดังรูปบนนั้น โดยมีขั้นตอนดังนี้

**ขั้นที่ 3** ปรับแต่งชุดควบคุมคำสั่ง บน Project Window

United States World

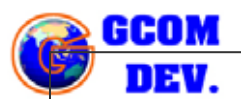

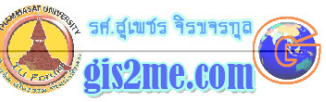

ให้ท่านพยายามสังเกต project GUI ที่เป็นค่าเริ่มต้นมาตรฐานของโปรแกรมจะมีรูปแบบ ดังรูปนี้

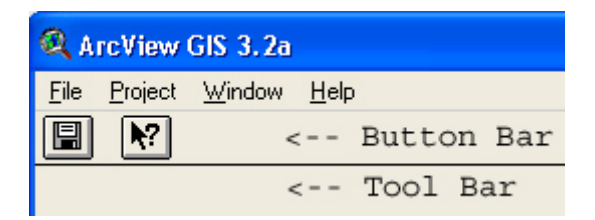

วิอีการปรับแต่งง่ายๆ (กรณีนี้<u>อย่าเพิ่ง</u>ไปกดปุ่ม Reset หรือ Make Default ห้ามนะครับ แล้วอธิบายส่วนถัดไปอีกครั้ง) คือ ให้เรา double click ไปบน หน้าต่างของ Project button bar หรือ Project tool bar ที่ใดที่หนึ่ง

เราจะได้ Dialog box ชื่อ Customize ขึ้นมา ซึ่งให้สังเกตดังนี้

ส่วนของ Type -Document Type (บรรทัดแรก) จะเป็นส่วนของชนิดของ
 Windows ที่เราจะทำการปรับแต่ง ได้แก่ Project, View, Table, Chart, Layout,
 Script และ Appl นั่นเอง ผู้เขียนได้เคยออิบายไว้ตอนบทแรกๆ แล้วว่าแต่ละส่วนจะมี
 รูปแบบเครื่องมือทำงานต่างๆ กัน แล้วแต่ผู้เขียนโปรแกรมจะติดตั้งค่าใดไว้หรือปรับไว้อย่างไร
 แต่ตอนนี้ให้เลือกปรับแต่ง Project ก่อน

 ส่วนของ Category - Control Category (บรรทัคที่ 2) เราจะพบว่ามีรูปแบบ ของชุดควบคุมคำสั่ง ซึ่งมีอยู่หลายรูปแบบได้แก่ Menus, Buttons, Tools, และ Popups ที่เราสามารถทำการปรับแต่งให้ตามที่เราต้องการ ในตอนนี้ให้เลือกเป็น Buttons

เราจะเห็นปุ่มคำสั่งในบรรทัดถัดมาเปลี่ยนไปด้วยเช่นกัน ซึ่งที่เป็นรูป Diskette นั่น ส่วนนี้ เราเรียกก่า Control Editor ส่วน Properties List นั่นจะเป็นส่วนปรับแต่งคุณสมบัติ ของคำสั่งหรือปุ่ม control ว่าจะเชื่อมโยงไปยังชุดคำสั่งใด

รศ.สูเขชร จิรขจร กัเร9me.co

| Document type                                                                                                    | Lustomize: qstart.apr                                                                                                    |
|----------------------------------------------------------------------------------------------------|----------------------------------------------------------------------------------------------------|
|                                                                                                    | Lype: Project Edit Reset                                                                                                    |
| Control Catego                                                                                                    | DryCategory: Enternamental Make Default                                                                                                    |
| Control Editor                                                                                                    | New Separator Delete                                                                                                    |
| Properties Lis                                                                                                    | st Click Project Save<br>Disabled False<br>Help Save Project//Saves the current project<br>HelpTopic Save_Project<br>Icon Save<br>Invisible False<br>Tag<br>Update  V                                                                                                    |
| ขอนนี้มีปุ่ม contro                                                                                                    | ol Editor อยู่ 3 ปุ่มครับคือ                                                                                                    |
| \low ให้สำหลังเสล้                                                                                                    | ,<br>                                                                                                    |
| งew เกล้ากวบสว                                                                                                    | างบุณธาน                                                                                                    |
| Separator สำหรั                                                                                                    | <sub>้</sub> ับเว้นช่องว่าง 1 ปุ่มคำสั่ง                                                                                                    |
|                                                                                                    |                                                                                                    |
|                                                                                                    | มปุ่ม หรือช่องว่าง                                                                                                    |
| velete สาหรบลบ                                                                                                    |                                                                                                    |
| veiete สาหรบลบ<br>ให้กดไปที่ปุ่ม Help                                                                                                    | > Button (เป็นรูปลูกศรและเครื่องหมายคำถาม)                                                                                                    |
| veiere สาหรบลบ<br>ให้กดไปที่ปุ่ม Help<br>เล้าให้กอง่าง Soco                                                                                                    | > Button (เป็นรูปลูกศรและเครื่องหมายคำถาม)<br>งrate 3 ครั้งแะครับ เพื่อเว้นช่องว่างไว้ 3 ช่อง                                                                                                    |
| วeiete สาหรบลบ<br>ให้กดไปที่ปุ่ม Help<br>เล้วให้กดปุ่ม Sepa                                                                                                    | > Button (เป็นรูปลูกศรและเครื่องหมายคำถาม)<br>arate 3 ครั้งนะครับ เพื่อเว้นช่องว่างไว้ 3 ช่อง                                                                                                    |
| วeiete สาหรบลบ<br>ให้กดไปที่ปุ่ม Help<br>เล้วให้กดปุ่ม Sepa<br>จากนั้นกดปุ่ม Nev<br>บนหนัาต่างก็จะพอเร                                                                                                    | o Button (เป็นรูปลูกศรและเครื่องหมายคำถาม)<br>arate 3 ครั้งนะครับ เพื่อเว้นช่องว่างไว้ 3 ช่อง<br>៷ ไว้ 3 ปุ่ม เพื่อเตรียมสร้าง ปุ่มเรียกคำสั่ง 3 ชุด จะได้ผลดังรูป (ถ้าดู<br>ห็นความเปลี่ยนแปลงเช่นกันครับ)                                                                                              |
| Delete สาหรบลบ<br>ให้กดไปที่ปุ่ม Help<br>เล้วให้กดปุ่ม Sepa<br>จากนั้นกดปุ่ม New<br>บนหน้าต่างก็จะพอเรื<br>โม โร<br>ง<br>ง<br>ง<br>ง<br>ง<br>ง<br>ง<br>ง<br>ง<br>ง<br>ง<br>ง<br>ง<br>ง<br>ง<br>ง<br>ง<br>ง<br>ง | <ul> <li>Button (เป็นรูปลูกศรและเครื่องหมายคำถาม)</li> <li>arate 3 ครั้งนะครับ เพื่อเว้นช่องว่างไว้ 3 ช่อง</li> <li>๙ ไว้ 3 ปุ่ม เพื่อเตรียมสร้าง ปุ่มเรียกคำสั่ง 3 ชุด จะได้ผลดังรูป (ถ้าดู<br/>ห็นความเปลี่ยนแปลงเช่นกันครับ)</li> </ul>                                                               |
| Delete สาหรบลบ<br>ให้กดไปที่ปุ่ม Help<br>เล้วให้กดปุ่ม Sepa<br>จากนั้นกดปุ่ม Nev<br>บนหน้าต่างก็จะพอเรี<br>แหน้าต่างก็จะพอเรี<br>เป็นหน้าต่างก็จะพอเรี<br>สอกไปที่ปุ่มใหม่ที่ว่า<br>ลือกไปที่ปุ่มใหม่ที่ว่า     | <ul> <li>Button (เป็นรูปลูกศรและเครื่องหมายคำถาม)</li> <li>arate 3 ครั้งนะครับ เพื่อเว้นช่องว่างไว้ 3 ช่อง</li> <li>๙ ไว้ 3 ปุ่ม เพื่อเตรียมสร้าง ปุ่มเรียกคำสั่ง 3 ชุด จะได้ผลดังรูป (ถ้าดู<br/>ห็นความเปลี่ยนแปลงเช่นกันครับ)</li> <li>Separator Delete</li> <li>งปุ่มแรก บน Control Editor</li> </ul> |

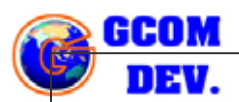

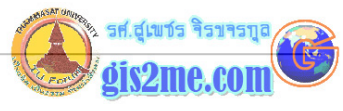

แล้วให้ double click ที่แถบนั้นเพื่อเรียก Icon Properties ปรับแต่งรูปของปุ่ม

ให้เลือกที่รูป A icon เพื่อเรียก View ที่ชื่อ Atlanta แล้วกดปุ่ม OK ออกมา ปุ่มจะ เปลี่ยนเป็นรูปที่เลือก

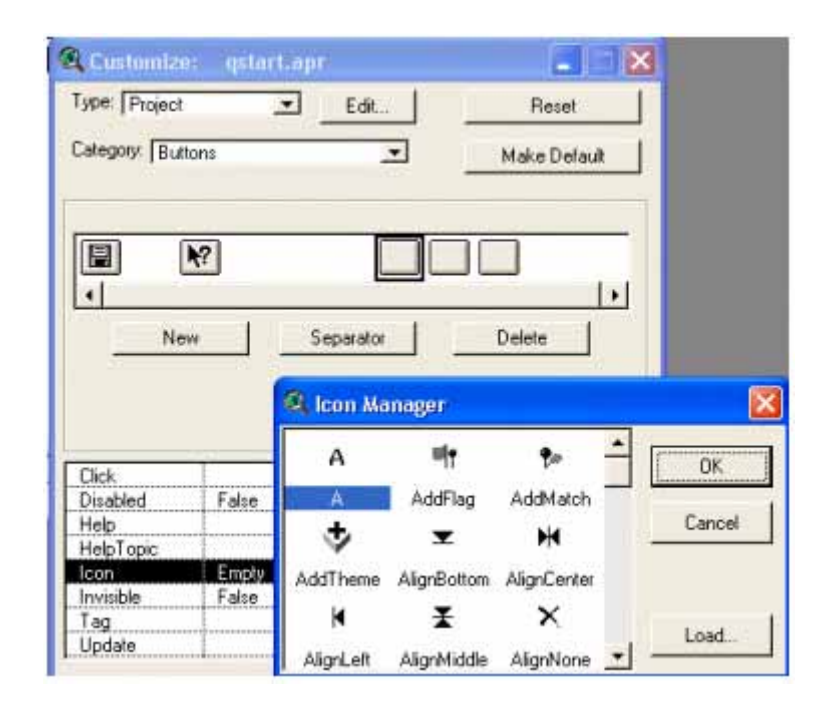

ให้เลือกที่ปุ่มที่ 2 แล้วเลือก icon properties เพื่อเปลี่ยนเป็น icon ที่ชื่อ U icon (เพื่อ ใช้เรียก View ที่ชื่อ United States)

ให้เลือกที่ปุ่มที่ 3 แล้วเลือก icon properties เพื่อเปลี่ยนเป็น icon ที่ชื่อ W icon (เพื่อ ใช้เรียก View ที่ชื่อ World)

จะได้ดังรูปข้างล่าง

|   | ▶?  | AUW       |        |   |
|---|-----|-----------|--------|---|
| • |     |           |        | ► |
|   | New | Separator | Delete |   |

ให้เลือกไปที่ปุ่ม A แล้วเลือกไปที่ Properties List เพื่อเลือกที่แถบ Help แล้วให้ double click เพื่อเรียก dialog box เพื่อทำการสร้างตัวช่วยเหลือผู้ใช้งาน ว่าปุ่มนี้ใช้ทำ อะไรโดยให้พิมพ์ว่า Open Atlanta//เปิด View ชื่อ Atlanta

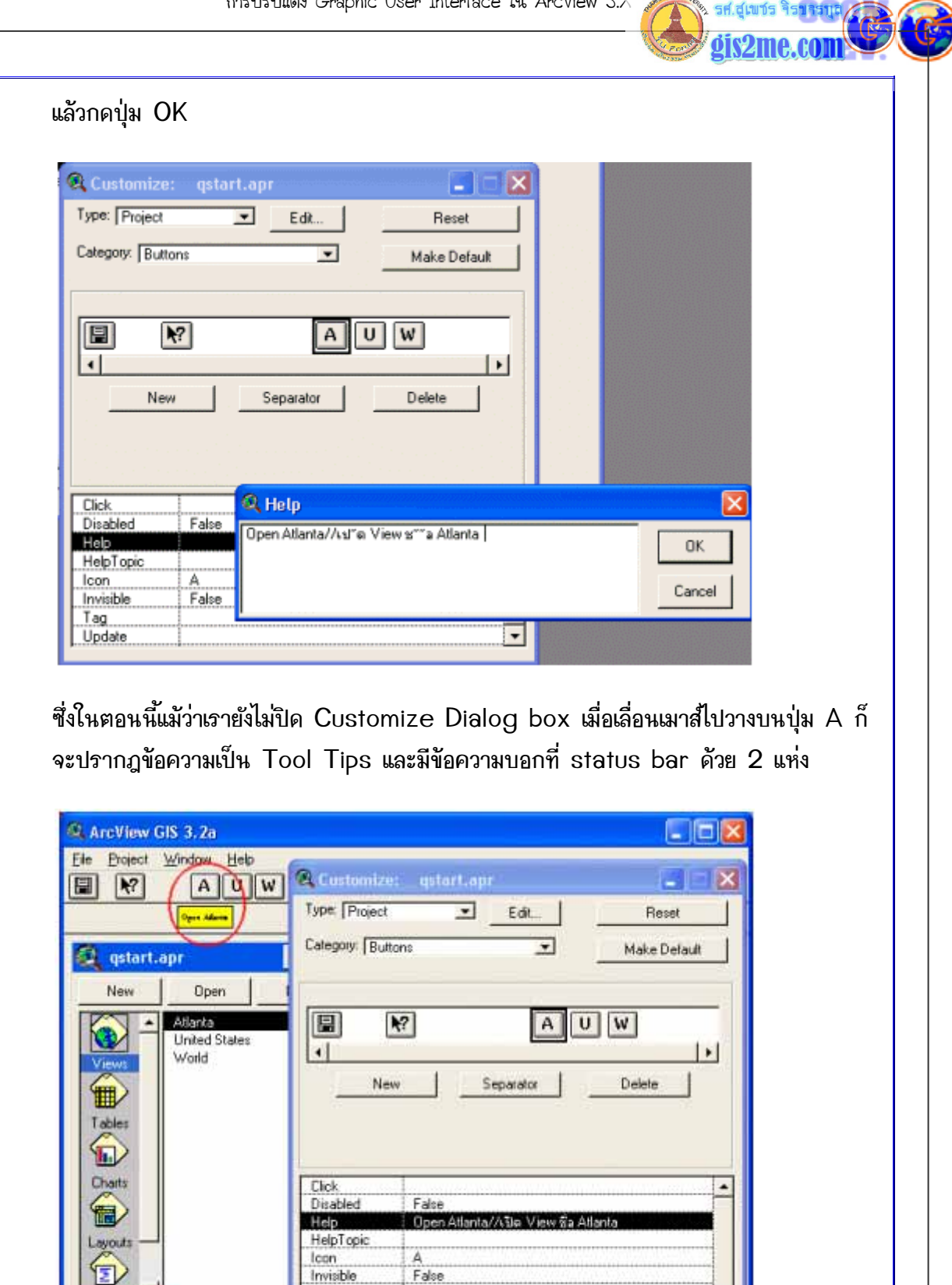

ให้เลือกไปที่ปุ่ม U แล้วเลือกไปที่ Properties List เพื่อเลือกที่แถบ Help แล้วให้

Tag Update

Jin View Sa Atlanta

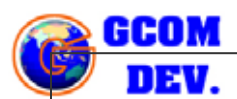

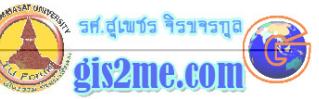

double click เพื่อเรียก dialog box เพื่อทำการสร้างตัวช่วยเหลือผู้ใช้งาน ว่าปุ่มนี้ใช้ทำ อะไรโดยให้พิมพ์ว่า Open United States//เปิด View ชื่อ United States

แล้วกดปุ่ม OK

ให้เลือกไปที่ปุ่ม W แล้วเลือกไปที่ Properties List เพื่อเลือกที่แถบ Help แล้วให้ double click เพื่อเรียก dialog box เพื่อทำการสร้างตัวช่วยเหลือผู้ใช้งาน ว่าปุ่มนี้ใช้ทำ อะไรโดยให้พิมพ์ว่า Open World//เปิด View ชื่อ World

แล้วกดปุ่ม OK

ทำให้ครบทั้ง 3 ปุ่มนะครับ จากนั้นให้ปิด Customize Dialog box

# **ขั้นที่ 4** ทำการบันทึกข้อมูล Project ใหม่

เพื่อไม่ให้ข้อมูล Project เดิมเสียหายไปจากการปรับแต่ง ดังนั้นผู้เขียน GUI จะต้องทำการ บันทึกไปเป็นแฟ้มข้อมูลใหม่โดยเลือกที่เมนู File - Save Project As... แล้วให้เลือกไป เก็บไว้ที่ C:\AVETEMP นั่นเอง แล้วตั้งชื่อไฟล์ว่า Project01.apr

| Nev<br>File Name:<br>[PROJECT01.APR | Directories:<br>c:\avetemp | ОК       |   |
|-------------------------------------|----------------------------|----------|---|
| Views                               | ▲ I 🗁 c:\<br>> wetemp      | Cancel   |   |
| Tables                              |                            |          |   |
| Charts                              | Drives:                    | <b>_</b> |   |
| Layout                              | C:                         |          |   |
| Cariata                             |                            |          |   |
|                                     |                            |          | H |

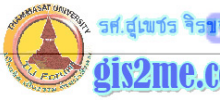

## **ขั้นที่ 5** การเขียนชุดคำสั่ง (Script) เพื่อการใช้งาน

โดยหลักการเบื้องต้นได้อธิบายไปแล้วในบทความก่อนหน้านี้ ว่ามีขั้นตอนโดยสังเขปในการเขียน Script หรือชุดคำสั่งดังนี้

ขั้นตอนหนึ่ง จะต้องทำการพิมพ์ชุดคำสั่งลงบน Script Editor หรือใน Script Window

ขั้นตอนสอง จะต้องทำการแปลคำสั่งและทดสอบประมวลผลคำสั่ง (Compile & Test)

ขั้นตอนสาม กำหนดชุดคำสั่งเหล่านี้ไปไว้ในชุดควบคุม (Control GUI)

ขั้นตอนสี่ ทดสอบการใช้งานอีกครั้ง

เราจะเขียน script อย่างง่ายๆ ที่เคยได้ทำไว้แล้วในครั้งที่ผ่านมาโดยลองเขียนคำสั่งดังนี้

ให้เลือกไปที่ Script Icon ใน Project Window นั้นให้ Active

กดปุ่ม New เพื่อสร้าง window ใหม่ขึ้นมา

ให้ตั้งชื่อ script window โดยเลือกไปที่เมนู Script - Properties แล้วทำการปรับตั้งชื่อจาก Script 1 ให้เป็น GUIOpenAtlanta แล้วกดปุ่ม OK การปรับแต่ง Graphic User Interface ใน ArcView 3.X

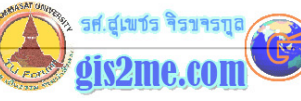

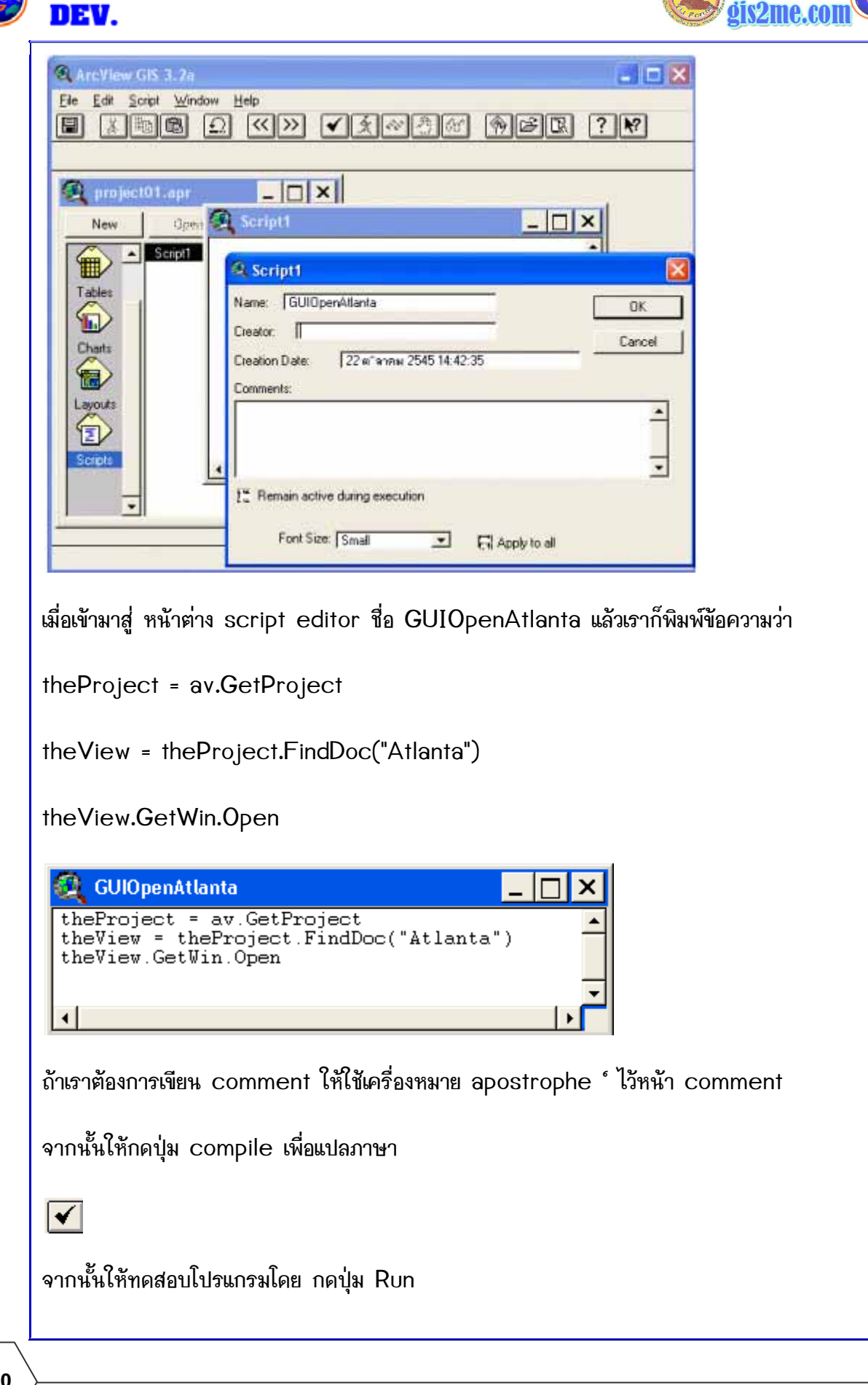

нном

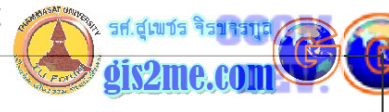

# X

ถ้าไม่มีจุดบกพร่องของโปรแกรม ที่ต้องการการแก้ไข หรือ Debug ก็สามารถนำไปใช้ได้

ให้เลือกไปที่ Script Icon ใน Project Window นั้นให้ Active

กดปุ่ม New เพื่อสร้าง window ใหม่ขึ้นมา

ให้ตั้งชื่อ script window โดยเลือกไปที่เมนู Script - Properties แล้วทำการปรับตั้งชื่อจาก Script 1 ให้เป็น GUIOpenUSA แล้วกดปุ่ม OK

เมื่อเข้ามาสู่ หน้าต่าง script editor ชื่อ GUIOpenUSA แล้วเราก็พิมพ์ข้อความว่า

theProject = av.GetProject

theView = theProject.FindDoc("United States")

theView.GetWin.Open

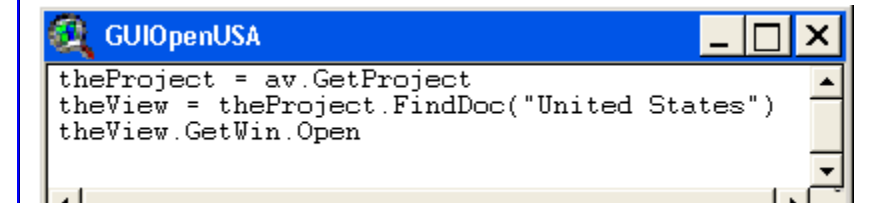

ทำการ Compile แล้ว Run ทดสอบดู

ให้เลือกไปที่ Script Icon ใน Project Window นั้นให้ Active

กดปุ่ม New เพื่อสร้าง window ใหม่ขึ้นมา

ให้ตั้งชื่อ script window โดยเลือกไปที่เมนู Script - Properties แล้วทำการปรับตั้งชื่อจาก Script 1 ให้เป็น GUIOpenWorld แล้วกดปุ่ม OK

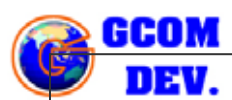

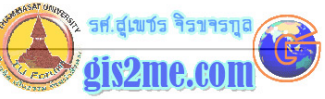

เมื่อเข้ามาสู่ หน้าต่าง script editor ชื่อ GUIOpenWorld แล้วเราก็พิมพ์ข้อความว่า

theProject = av.GetProject

theView = theProject.FindDoc("World")

theView.GetWin.Open

ทำการ Compile แล้ว Run ทดสอบดู

### **ขั้นที่ 6** การกำหนดชุดคำสั่งลงในชุดควบคุม

หลังจากที่เราได้เตรียม ปุ่มคำสั่งไว้ในตอนตันแล้ว รวมถึงชุดคำสั่งที่ได้ทดสอบผ่านแล้ว เราก็จะนำสอง ส่วนนี้มาเชื่อมโยงกันอย่างง่ายๆ ด้วย GUI ที่ ArcView มีมาให้อยู่แล้วดังนี้

<u>หมายเหตุ</u> บางท่านอาจจะคิดว่ากระบวนการทำรูปแบบของ GUI นี้ง่ายๆ ขอบอกไว้ก่อนว่าไม่ง่าย อย่างที่ท่านคิดครับ เพราะท่านจะต้องเรียนพื้นฐาน GIS, ArcView, Avenue, Programming และ DataBase Design หรืออื่นๆ อีกมากมาย แต่ในรูปแบบบทความที่นำเสนอนี้เป็นเพียง แนวทางให้ท่านที่เพิ่งเริ่มหรือรู้แล้วอาจจะอ่านดูเพิ่มเติมได้ โดยเฉพาะการเขียนคำสั่ง Programming นั้นมี โครงสร้าง ที่ต้องเรียนรู้อีกเยอะมาก **การที่ผมบอกว่าอย่างง่ายๆ** นั้นเพื่อเป็นกำลังใจให้บางท่าน ที่เพิ่งเริ่มเท่านั้นว่ามันอาจจะไม่ยากถ้าเรามีความพยายามและทำความเข้าใจครับ (กลัวจะหมดกำลังใจ ซะก่อนจะเรียนครับ) เดี๋ยวตอนท่านไปเจอตอนการเขียนคำสั่งแล้วอาจจะงงยิ่งขึ้นไปครับ ถ้าพื้นฐาน การเขียนโปรแกรมไม่แน่นพอ

ให้ท่านได้ double click ที่ tool bar หรือ button bar ตรงที่ว่างๆ เพื่อเรียก Customize Dialog มาอีกครั้ง

ตั้งค่า Type เป็น Project

ตั้งค่า Category เป็น Button ดังรูป

รศ.สุเขชร

| 🍳 ArcView GIS 3.2a                                                                                              |                        |
|----------------------------------------------------------------------------------------------------|------------------------|
| Ele Broject Window Help                                                                                         |                        |
| AUW Customize: project01.apr                                                                                    |                        |
| Type: Project Edit Reset                                                                                        |                        |
| Category: Buttons Make Default                                                                                  |                        |
| New Open                                                                                                    |                        |
| GUOperAtlanta 🔛 🕅 A U W                                                                                         |                        |
| GUIOpenUSA<br>GUIOpenWorld                                                                                      |                        |
| New Separator Delete                                                                                            |                        |
| Tables                                                                                                    |                        |
|                                                                                                    |                        |
| Charts                                                                                                    |                        |
| Disabled False<br>Help Open Atlanta/ASia View Sa Atlanta                                                        |                        |
| Layouts                                                                                                    |                        |
| Invisible False                                                                                                 |                        |
| Control Tag                                                                                                    |                        |
|                                                                                                    |                        |
|                                                                                                    |                        |
| การเข้าให้เอาช่าวกอเอีกกไม่เชื่มแกก ตี้ได้ห่าได้เชื่อกอั้งตามเต้มแหกวามเชื้                                     |                        |
| ៣ក្រុងស្រាស ក្រោះ ស្រុង ស្រុង ស្រុង ស្រុង ស្រុង ស្រុង ស្រុង ស្រុង ស្រុង ស្រុង ស្រុង ស្រុង ស្រុង ស្រុង ស្រុង ស្រ |                        |
|                                                                                                    | ð                      |
| อกเบท Properties List เหลวนชอ Click เหทาการ Double click                                                        | บนแถบน                 |
|                                                                                                    | k v l                  |
| ะปรากฎ Script Manager Dialog ให้เลื่อนหาคำสั่ง GUIOpenAtlan                                                     | ta ที่ได้ทำไว้ เมื่อพบ |
| ดป่ม OK ดังรบ                                                                                                   |                        |
| ૧ પ                                                                                                    |                        |
|                                                                                                    |                        |
|                                                                                                    |                        |

การปรับแต่ง Graphic User Interface ใน ArcView 3.X

sit.giunds Asuasua

| ArcView GIS 3.2a<br>File Project Window Help<br>FI M AUW<br>AUW                                                                                                    | Customize: project01.apr                                                                                                    |  |
|----------------------------------------------------------------------------------------------------|----------------------------------------------------------------------------------------------------|--|
| New Open<br>GUIDpenAtlanta<br>GUIDpenUSA<br>GUIDperWorld<br>Tables<br>Charts<br>Charts<br>Control Control Co | Image: Separator       Delete         New       Separator       Delete         New       Separator       Delete         Image: Separator       Delete       Image: Separator         Image: Separator       Delete       Image: Separator         Image: Separator       Delete       Image: Separator         Image: Separator       Delete       Image: Separator         Image: Separator       Delete       Image: Separator         Image: Separator       Delete       Image: Separator         Image: Separator       Delete       Image: Separator         Image: Separator       Delete       Image: Separator         Image: Separator       Delete       Image: Separator         Image: Separator       Delete       Image: Separator         Image: Separator       Delete       Image: Separator         Image: Separator       Image: Separator       Image: Separator         Image: Separator       Image: Separator       Image: Separator         Image: Separator       Image: Separator       Image: Separator         Image: Separator       Image: Separator       Image: Separator         Image: Separator       Image: Separator       Image: Separator         Image: Separator       Image: Sep |  |

จากนั้นให้เราทำการเลือกไปที่ปุ่ม U

เลือกไปที่ Properties List ในส่วนชื่อ Click ให้ทำการ Double click บนแถบนี้

จะปรากฏ Script Manager Dialog ให้เลื่อนหาคำสั่ง GUIOpeUSA ที่ได้ทำไว้ เมื่อพบกดปุ่ม OK

จากนั้นให้เราทำการเลือกไปที่ปุ่ม W

เลือกไปที่ Properties List ในส่วนชื่อ Click ให้ทำการ Double click บนแถบนี้

จะปรากฎ Script Manager Dialog ให้เลื่อนหาคำสั่ง GUIOpeWorld ที่ได้ทำไว้ เมื่อพบกด ปุ่ม OK

เมื่อครบทั้ง 3 ปุ่ม .ให้ปิด Customize Dialog ออกมาได้

ให้กดปุ่ม Ctrl + S เพื่อบันทึกเก็บไว้อีกครั้งหนึ่ง

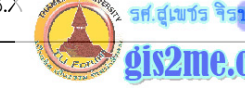

## **ขั้นที่ 7** การทดสอบโปรแกรมชุดคำสั่ง GUI

หลังจากที่เราได้เตรียมชุดคำสั่ง GUI ให้ทำการทดสอบโดยกดปุ่มคำสั่ง A เพื่อเรียก View ชื่อ Atlanta จากนั้นให้ปิด View เพื่อทดสอบปุ่มต่อๆ ไป ว่าทำงานได้ครบตามคำสั่ง

สังเกตว่าคำสั่งทั้งสามนี้จะทำงานเมื่ออยู่บน Project Window เท่านั้น

ซึ่งในบทความถัดไปจะได้กล่าวถึงในส่วนของ view window ด้วยเช่นกัน